# 名寄せマニュアル

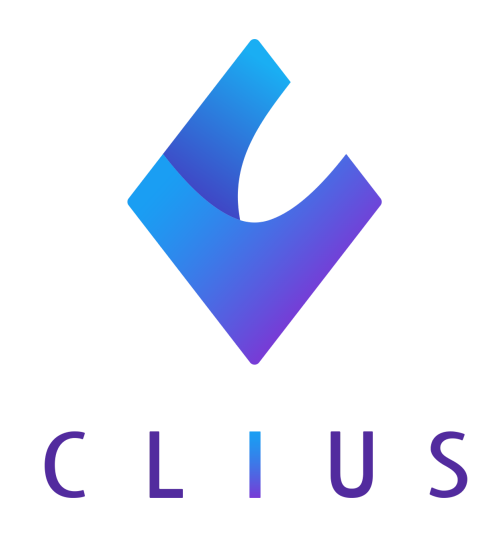

2020. 5.28 ver. 1.14.0 対応版

# **目次** 1. 設定

| I. 設定               | 2 |
|---------------------|---|
| 1.1 患者を名寄せする        | 2 |
| 1.2 名寄せした患者カルテを閲覧する | 5 |
| 1.3 名寄せを解除する        | 7 |

# 1. 設定

#### 1.1 患者を名寄せする

 ・自クリニックまたはグループクリニックを含めた同一人物と考えられる人がいる患者を名 寄せすることができます

・設定WEBにログインし、「患者名寄せ」をクリックし「患者名寄せ」タブから行います

・受付日 および 患者氏名の入力をすることで検索が可能です

①受付日を選択します

| CLIUS          | 開発クリ  | ニックA   |         |     |        |      |    | ▲ 同奈津 太郎 |
|----------------|-------|--------|---------|-----|--------|------|----|----------|
| お知らせ<br>医療機関情報 | 患者名寄  | せ(高津グル | ィープ)    |     |        |      |    |          |
| 契約情報           | 患者名寄  | せ結合済み  |         |     |        |      |    |          |
| アカウント情報        | 受付日:  | 2020   | 主5月27日  |     |        |      |    |          |
| ORCA設定情報       | XIII. | 2020   |         |     |        |      |    |          |
| CLIUS設定情報      |       | -      | 患者一覧の表示 |     |        |      |    |          |
| 自動処理           | 結合    | 患者ID   | クリニック   | 患者名 | 性 生年月日 | 電話番号 | 住所 |          |
| 患者名寄せ          |       |        |         |     |        |      |    |          |
| 予約スケジュール       |       |        |         |     |        |      |    |          |

②「患者一覧の表示」ボタンをクリックします

・名寄せ機能では下記条件でグループクリニックを含め、同一人物としてを検索結果を抽出します

- 姓・名 が同一であること
- 姓カナ・性別・生年月日が同一であること

・検索すると下図のように検索結果を表示します

「結合候補を探す」ボタンをクリックすると候補者一覧が展開されます
 黒線の区切りが同一の候補者のまとまりです

| 結合      | 患者ID      | クリニック    | 患者名   | 性別 | 生年月日       | 電話番号         | 住所            |
|---------|-----------|----------|-------|----|------------|--------------|---------------|
| 候補あり    | ☑ 0000109 | 開発クリニックA | 北尾 愛子 | 女  | 1945/03/14 | 047-496-0580 |               |
|         | ☑ 0000109 | 博多クリニック  | 北尾 愛子 | 女  | 1945/03/14 | 047-496-0580 |               |
| 2       | 結合        |          |       |    |            |              |               |
| 候補あり    | ☑ 0005813 | 開発クリニックA | 牛田 猛  | 男  | 1975/02/07 | 0363009420   | 東京都渋谷区代々木TEST |
|         | ☑ 0005813 | 博多クリニック  | 牛田 猛  | 男  | 1975/02/07 | 0363009420   | 東京都渋谷区代々木TEST |
|         | 結合        |          |       |    |            |              |               |
| 候補あり    | 0005830   | 開発クリニックA | 犬田 湾  | 男  | 1975/02/07 |              |               |
|         | 00026     | 開発クリニックB | 犬田 湾  | 男  | 1975/02/07 |              |               |
|         | 0005830   | 博多クリニック  | 犬田 湾  | 男  | 1975/02/07 |              |               |
|         | 0005835   | 開発クリニックA | 犬田 宇佑 | 男  | 1975/02/07 |              |               |
|         | 0005835   | 博多クリニック  | 犬田 宇佑 | 男  | 1975/02/07 |              |               |
| -       | 結合        |          |       |    |            |              |               |
| 結合候補を探す | 0005835   | 開発クリニックA | 犬田 宇佑 | 男  | 1975/02/07 | 結合候補の検索後に表   | 長示されます        |
| 結合候補を探す | 0000068   | 開発クリニックA | 田中優起  | 男  | 1931/10/27 | 結合候補の検索後に表   | 反示されます        |

・同一人物として名寄せをする場合は、対象の患者にチェックをし、「結合」ボタンをクリックします

#### ※名寄せはクリニック毎に設定が必要です

| 結合   | 患者ID      | クリニック    | 患者名   |  |
|------|-----------|----------|-------|--|
| 候補あり | ☑ 0000109 | 開発クリニックA | 北尾 愛子 |  |
|      | ∉ 0000109 | 博多クリニック  | 北尾 愛子 |  |
|      | 結合        |          |       |  |

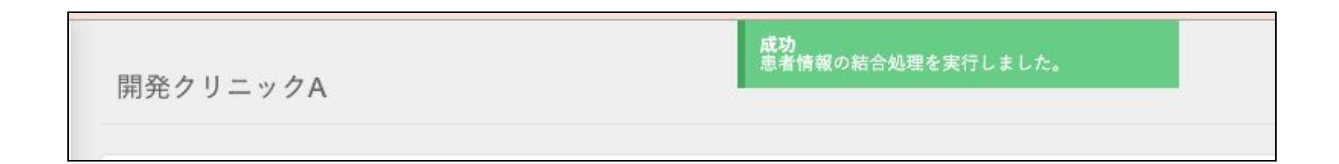

 $\downarrow$ 

| • | 名寄せ | (結合) | 後は | 「結合済み」 | タブから確認ができます |
|---|-----|------|----|--------|-------------|
|---|-----|------|----|--------|-------------|

| CLIUS                  | 開発クリニックA                     |              |                  |         |       | ▲ 同奈津 オ |
|------------------------|------------------------------|--------------|------------------|---------|-------|---------|
| お知らせ<br>医療機関情報<br>契約情報 | 患者名寄せ (高津グループ)<br>患者名寄せ 結合済み |              |                  |         |       |         |
| アカウント情報                | *8                           | ٩            |                  |         |       |         |
| ORCA設定情報               | 患者ID                         | 性別 生年月日      | 結合日時             | 実行者     |       |         |
| CLIUS設定情報              | ○ 0000109 北尾 愛子              | 女 1945/03/14 | 2020/05/25 19:29 | 同奈津 太郎  |       | 解除する    |
| 自動処理                   | 患者ID 患者名                     | 生年月日 住所      |                  | クリニック   | 最終来院日 |         |
| 患者名寄せ                  | _ 0000109 北尾 愛子              | 1945/03/14   |                  | 博多クリニック |       |         |

## 1.2 名寄せした患者カルテを閲覧する

- ・名寄せした患者のカルテを開きます
- ・名寄せを行うと受付番号の下に帯が表示されます

| 受付番号 | D 000561                  | 3 男性                            |                                          | メモを入力してく         | ださい                                        |
|------|---------------------------|---------------------------------|------------------------------------------|------------------|--------------------------------------------|
| 2    | <sup>ドウナッ クラ</sup><br>堂奈津 | <sup>ラウド</sup><br>蔵人 49歳        | 歳 8ヶ月                                    |                  |                                            |
| ~    | 1970(S45)/01              | /01 生                           |                                          |                  |                                            |
|      | CLIUS ORCA<br>Filter •    | 2019/09/06<br>save 2019/0<br>組合 | 5 (金) 10:26 内科:医師<br>19/06 17:22 クリアス ユー | テスト 💷 1145<br>-ザ | <ul> <li>で</li> <li>セットに登録&gt;)</li> </ul> |

・帯部分をクリックすると名寄せしたグループクリニックの名称をクリックします
 下図では「DEMOクリニックB」をクリックします

| 6     | D 00050     | 10 84                                                        |
|-------|-------------|--------------------------------------------------------------|
| • d e | moクリニックA:   | 堂奈津 蔵人                                                       |
| DEN   | 1OクリニックB:雪  | <sup>診奈津</sup> 蔵人<br>,8ヶ月                                    |
| ~     | 1970(S45)/0 | 1/01 生                                                       |
| Ē     | CLIUS       | 2019/09/06 (金) 10:26 内科: 医師<br>Save 2019/09/06 17:22 クリアス ユー |
| 履歴    | Filter •    | 組合                                                           |

・カルテの左側(赤枠内)に名寄せした患者のグループのカルテを閲覧モードで表示します

※グループのカルテからのDoはできますが、グループのカルテの編集はできません

|      |              |                                                                                                    |                                                                | 堂奈津 蔵人                                                                                                |                                      |          |                                                                                                    |                           |
|------|--------------|----------------------------------------------------------------------------------------------------|----------------------------------------------------------------|----------------------------------------------------------------------------------------------------|--------------------------------------|----------|----------------------------------------------------------------------------------------------------|---------------------------|
| 受付番号 | 000561       | 3 男性                                                                                                    | メモを入力してください                                                    |                                                                                                    | Q 病名のよみを                             | 入力してください |                                                                                                    |                           |
| 2    | ドウナツ クラ      | ラウド                                                                                                    |                                                                |                                                                                                    | 顏面湿疹                                 |          | 2019/09                                                                                                    | /06~                      |
|      | 堂奈津          | <b>蔵人</b> 49歳 8ヶ月                                                                                                    |                                                                |                                                                                                    | 頭部頭部湿                                | ē        | 2019/09                                                                                                    | /06~                      |
| ~    | 1970(S45)/01 | /01 生                                                                                                    |                                                                |                                                                                                    | 胃炎 [特]                               |          | 2019/09                                                                                                    | /06~                      |
|      | 970(S45)/01  | (A) 生     (A) 生     (A) 生 | 3 b大部 回 1154<br>セットに登録)<br>・<br>全てう<br>う<br>1 錠 (日2版)<br>14 日分 | 2019/09/09 (月) 13:33 内科: 医部         2019/09/09 18:30 クリアス ユーザ         第合       ・         **         1 | 〒炎 (特)<br>  万テスト ☎ 1180<br>  田 ▲ ▲ ▲ |          | 2019/09<br>(17/1-538))<br>(17/1-538))<br>(17/1-538)<br>(18)<br>(18)<br>(18)<br>(18)<br>(18)<br>(18)<br>(18)<br>(1 | //06~<br>セット<br>マスタ<br>検査 |
|      |              | <u>^</u>                                                                                                    |                                                                | ORCA送信 検査依頼                                                                                           |                                      | 保存 診察終了  | ◆ 決定                                                                                                    |                           |

・グループのカルテの閲覧を解除する場合は、 [戻る] ボタンをクリックします

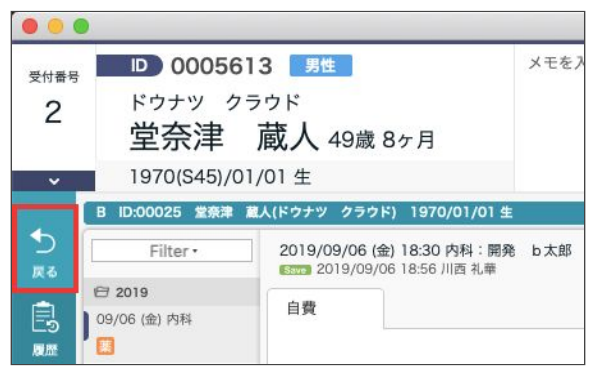

## 1.3 名寄せを解除する

・設定WEBにログインし、「患者名寄せ」をクリックし「結合済み」タブから行います

| CLIUS          | 開発クリニックA        |              |
|----------------|-----------------|--------------|
| お知らせ<br>医療機関情報 | 患者名寄せ(高津グループ)   |              |
| 契約情報           | 患者名寄せ結合済み       |              |
| アカウント情報        | 木村              | ٩            |
| ORCA設定情報       | 患者ID 患者名        | 性別 生年月日      |
| CLIUS設定情報      | • 0005726 木村 太郎 | 男 1990/01/01 |
| 自動処理           |                 |              |
| 患者名寄せ          |                 |              |

・名寄せを解除する患者名の横の矢印ボタンをクリックします

| CLIUS                  | 開発クリニックA                           |    |            |
|------------------------|------------------------------------|----|------------|
| お知らせ<br>医療機関情報<br>契約情報 | 患者名寄せ<br>(高津グループ)<br>患者名寄せ<br>結合済み |    |            |
| アカウント情報                | 木村                                 | ٩  |            |
| ORCA設定情報               | 患者ID 患者名                           | 性別 | 生年月日       |
| CLIUS設定情報              |                                    | 男  | 1990/01/01 |
| 自動処理                   |                                    |    |            |
| 患者名寄せ                  |                                    |    |            |

名寄せ患者が表示されます

| 患者名  | 寄せ(高    | 津グループ) |            |    |            |                  |          |            |      |
|------|---------|--------|------------|----|------------|------------------|----------|------------|------|
| 患者名  | 寄せ 結合   | 5済み    |            |    |            |                  |          |            |      |
| 木村   |         |        | 4          | ٩  |            |                  |          |            |      |
| 患者ID |         | 患者名    |            | 性別 | 生年月日       | 結合日時             | 実行者      |            |      |
| 000  | 15726   | 木村 太郎  |            | 男  | 1990/01/01 | 2019/09/11 23:03 | ドーナツ 太郎  |            | 解除する |
|      | 患者ID    | 患者名    | 生年月日       | 住所 | ŕ          |                  | クリニック    | 最終来院日      |      |
|      | 0005726 | 木村 太郎  | 1990/01/01 |    |            |                  | 博多クリニック  |            |      |
|      | 0005727 | 木村 太郎  | 1995/01/01 |    |            |                  | 開発クリニックA |            |      |
|      | 0005727 | 木村 太郎  | 1995/01/01 |    |            |                  | 博多クリニック  |            |      |
|      | 0005728 | 木村 太郎  | 1995/01/01 |    |            |                  | 開発クリニックA |            |      |
|      | 0005728 | 木村 太郎  | 1995/01/01 |    |            |                  | 博多クリニック  |            |      |
|      | 0005729 | 鬼村 太郎  | 1995/01/01 |    |            |                  | 開発クリニックA | 2019/05/07 |      |

### 名寄せを解除する患者にチェックを入れて [解除する] をクリックします

| 患者ID    | 患者名   |            | 性別 | 生年月日       | 結合日時             | 実行者     |       |      |
|---------|-------|------------|----|------------|------------------|---------|-------|------|
| 0005726 | 木村 太郎 |            | 男  | 1990/01/01 | 2019/09/11 23:03 | ドーナツ 太郎 |       | 解除する |
| 患者ID    | 患者名   | 生年月日       | 住所 |            |                  | クリニック   | 最終来院日 |      |
| 0005726 | 木村 太郎 | 1990/01/01 |    |            |                  | 博多クリニック |       |      |

・以上で名寄せの解除が完了します